"Synergizing Humanities and Technology for Shaping the Future"

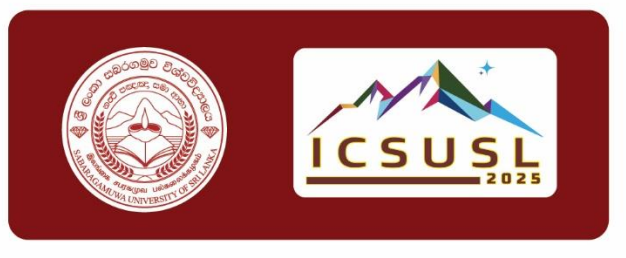

## THE 10<sup>TH</sup> INTERNATIONAL CONFERENCE OF SABARAGAMUWA UNIVERSITY OF SRI LANKA

# **ICSUSL 2025**

# MICROSOFT CONFERENCE MANAGEMENT TOOLKIT (CMT) A Step-by-Step Guide to Authors

### Organized by

Centre for Research and Knowledge Dissemination Sabaragamuwa University of Sri Lanka

# ICSUSL 2025 – Author Submission Guide (via Microsoft CMT)

# Table of Contents

| Ove | erview          | <i>y</i>                            |  |  |  |  |  |
|-----|-----------------|-------------------------------------|--|--|--|--|--|
| 1.  | СМТ             | Account Creation                    |  |  |  |  |  |
| 1   | .1.             | If you already have a CMT account 4 |  |  |  |  |  |
| 1   | 2.              | New to CMT? 4                       |  |  |  |  |  |
| 2.  | Раре            | er Submission7                      |  |  |  |  |  |
| 2   | .1.             | Access Author Console7              |  |  |  |  |  |
| 2   | .2.             | Select Conference Track             |  |  |  |  |  |
| 3   | .1.             | New Submission                      |  |  |  |  |  |
| 3   | .2.             | Add Co-Authors9                     |  |  |  |  |  |
| 3   | .3.             | Corresponding Author & Order10      |  |  |  |  |  |
| 3   | .4.             | Subject Area 10                     |  |  |  |  |  |
| 3.  | Uplo            | pad Files11                         |  |  |  |  |  |
| 3   | .1.             | Modify Uploaded Files               |  |  |  |  |  |
| 4.  | Add             | itional Questions & Submit12        |  |  |  |  |  |
| 5.  | Afte            | r Submission14                      |  |  |  |  |  |
| 6.  | . Notifications |                                     |  |  |  |  |  |
| 7.  | Supp            | oort14                              |  |  |  |  |  |

# List of Figures

| Figure 1: CMT Registration Window5           |
|----------------------------------------------|
| Figure 2: CMT – Create New Account5          |
| Figure 3: CMT – Create New Account 6         |
| Figure 4: CMT – Welcome to CMT Panel6        |
| Figure 5: CMT – Author Console               |
| Figure 6: CMT – Create New Submission8       |
| Figure 7: CMT – Add Co-Authors I             |
| Figure 8: Add Co-Authors II                  |
| Figure 9: Primary Contact                    |
| Figure 10: Select Subject Area 10            |
| Figure 11: Upload Files 11                   |
| Figure 12: Modify Uploaded Files 11          |
| Figure 13: Additional Questions and Submit12 |
| Figure 14: Submission Summary Page13         |
| Figure 15: Submission Summary Page13         |
| Figure 16: Edit Submission                   |

# ICSUSL 2025 – Author Submission Guide (via Microsoft CMT)

### Overview

This document is a step-by-step guide for authors submitting their research papers to ICSUSL 2025 through the Microsoft Conference Management Toolkit (CMT).

Conference Website: https://www.icsusl.sab.ac.lk/

## 1. CMT Account Creation

1.1. If you already have a CMT account

Please use the following link to submit your research paper to ICSUSL2025.

I. Go to the ICSUSL 2025 submission site:

<u>https://cmt3.research.microsoft.com/ICSUSL2025</u>

II. Sign in and proceed to paper submission.

#### 1.2. New to CMT?

Please refer the following guidelines to make a new account and add your submission.

I. Visit the link below.

<u>https://cmt3.research.microsoft.com/ICSUSL2025</u>

Or

Scan the QR code below.

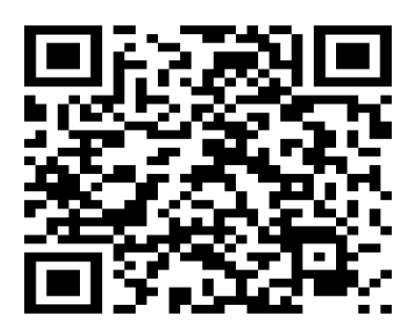

II. Click the Register Button as you are newly registering an account.

| Microsoft CMT                              |  |  |  |  |  |
|--------------------------------------------|--|--|--|--|--|
| Email *                                    |  |  |  |  |  |
| Email                                      |  |  |  |  |  |
| Password *                                 |  |  |  |  |  |
| Password                                   |  |  |  |  |  |
| Log In                                     |  |  |  |  |  |
| Forgot your password? New to CMT? Register |  |  |  |  |  |

Figure 1: CMT Registration Window

III. Fill out the "Create New Account" page with your relevant information. (fields marked with \* are mandatory).

| Login Registration Res | et Password                                                                                                    |
|------------------------|----------------------------------------------------------------------------------------------------|
| Create New Accou       | unt                                                                                                    |
| Login information      |                                                                                                    |
| * Email                | Email                                                                                                    |
| * Password             | Password                                                                                                    |
|                        | Passwords are required to contain 12 characters<br>and each of the following: lowercase letters,<br>uppercase letters, numbers, and symbols. Valid<br>symbols are: ~1@#\$%^&*()=+{[]]:;"<>,.?/ |
| * Confirm Password     | Confirm Password                                                                                                    |
| Personal Information   |                                                                                                    |
| * First Name           | First Name                                                                                                    |
| Middle Initial         | Initial                                                                                                    |
| * Last Name            | Last Name                                                                                                    |
| Nickname               | Nickname                                                                                                    |
| * Organization Name    | Organization Name                                                                                                    |
| * Country/Region       | Select v                                                                                                    |

Figure 2: CMT – Create New Account

#### The 10<sup>th</sup> International Conference of Sabaragamuwa University of Sri Lanka (ICSUSL - 2025)

| External Profile Inform                                               | ation                                                                                     |                                                                         |
|-----------------------------------------------------------------------|-------------------------------------------------------------------------------------------|-------------------------------------------------------------------------|
| Google Scholar Id                                                     | Google Scholar Id                                                                         |                                                                         |
| Semantic Scholar Id                                                   | Semantic Scholar Id                                                                       |                                                                         |
| DBLP Id                                                               | DBLP Id                                                                                   |                                                                         |
| ORCID Id                                                              | ORCID Id                                                                                  |                                                                         |
| OpenReview Id                                                         | OpenReview Id                                                                             |                                                                         |
| Verification                                                          |                                                                                           |                                                                         |
| Enter the characters you see*                                         |                                                                                           |                                                                         |
| New Audio                                                             |                                                                                           |                                                                         |
|                                                                       |                                                                                           |                                                                         |
| I agree to the Microsoft CMT's Au<br>Consumer Health Privacy. All cor | thor's Statement, Terms Of Use, Data Accor<br>ference and registration data is captured a | ess and Retention Policy, Privacy & Cookies and<br>nd stored in the US. |
|                                                                       | Register No, thanks                                                                       |                                                                         |

Figure 3: CMT – Create New Account

- IV. After completion, click on the "**Register**" button at the bottom of the page.
- V. Once you complete your registration correctly, the page will appear like following,

| Login Registration Reset Password                                                                                                    |                                       |
|----------------------------------------------------------------------------------------------------|---------------------------------------|
| Welcome to CMT !                                                                                                    |                                       |
| Your account has been registered, please verify it by clicking the activation link that has been sent to this email address.                                                                                                    |                                       |
| If you do not receive the activation link                                                                                                    |                                       |
| If you do not receive our mail to activate account, the following are some of the possible reasons for the problem.                                                                                                    |                                       |
| <ol> <li>You typed in an incorrect email address.</li> <li>Slow mail processing at your email server.</li> <li>Your mailbox has exceeded quota.</li> <li>Spam filters configured at your mailbox or email server have marked the email as spam.</li> <li>There are connection issue with your email server.</li> </ol> |                                       |
| CMT could not address issues related to your mailbox or mail server. You could probably try to use an email account such as Hotmail, Outlook, Gmail, or Yahool Mail. You will be able to change e                                                                                                    | mail address with your account later. |

Figure 4: CMT – Welcome to CMT Panel

- VI. Now, you will receive an account verification email from Microsoft CMT to your given email address.
- VII. Verify your email by clicking the link in the confirmation email from Microsoft CMT.

#### The 10<sup>th</sup> International Conference of Sabaragamuwa University of Sri Lanka (ICSUSL - 2025)

VIII. Clicking on the activation link should take you to a confirmation page informing you that your account has been successfully verified.

#### 2. Paper Submission

- 2.1. Access Author Console
- I. Log in to CMT

#### https://cmt3.research.microsoft.com/ICSUSL2025

- II. Upon successful login, you will be directed to the Author Console.
- III. From there, click the "Create New Submission" button to initiate the paper submission process.
  - 2.2. Select Conference Track
- I. Select the most appropriate conference track that aligns with the focus and scope of your research.

| Submissions                                                       | Contact Chairs                                                    | Help Center | Select Your Role : | Author - | ICSUSL2025  |       | Udeshi | ka Indumini 🝷     |
|-------------------------------------------------------------------|-------------------------------------------------------------------|-------------|--------------------|----------|-------------|-------|--------|-------------------|
| Author C                                                          | onsole                                                            |             |                    |          |             |       |        |                   |
| + Create new sub                                                  | mission •                                                         |             | 0 - 0 of 0 «« « 1  | »» »»»   | Show: 25 50 | 100   | All    | Clear All Filters |
| Agriculture and<br>Geomatics<br>Biosystems and<br>Business and M  | Food Technology<br>Engineering Technologies<br>lanagement Studies |             | Cear Cear          | Track    |             | Clear | Files  | Actions           |
| Computing<br>Medical and He<br>Natural and App<br>Social Sciences | alth Sciences<br>blied Sciences<br>and Humanities                 |             |                    |          |             |       |        |                   |

Figure 5: CMT – Author Console

III. **ICSUSL 2025** offers eight distinct tracks, and it is essential to choose the one that best matches the thematic area of your submission.

#### 3.1. New Submission

- I. Once a conference track is selected, the system will redirect you to the Create New Submission page.
- II. On this page, you are required to provide the following details:
  - **Title**: Enter the full title of your research paper.
  - Abstract: Provide a concise summary of your study, limited to a maximum of 2000 characters.

| Submissions           | Contact Chairs                 | Help Center   | Select Your Role : | Author -     | ICSUSL2025 -          | Udeshika Indumini 🝷 |  |  |  |
|-----------------------|--------------------------------|---------------|--------------------|--------------|-----------------------|---------------------|--|--|--|
| Create New Submission |                                |               |                    |              |                       |                     |  |  |  |
| Welcome               | to the 10 <sup>th</sup> Intern | ational Confe | erence of Sabaraga | muwa Univers | sity of Sri Lanka (IC | SUSL 2025)          |  |  |  |
| Track: Computing      |                                |               |                    |              |                       |                     |  |  |  |
| TITLE AND ABSTRACT    |                                |               |                    |              |                       |                     |  |  |  |
| * Title               | Title                          |               |                    |              |                       |                     |  |  |  |
| * Abstract            | 2000 characters left           |               |                    |              | © _                   |                     |  |  |  |

Figure 6: CMT – Create New Submission

#### 3.2. Add Co-Authors

AUTHORS \*

I. To add co-authors to your submission, enter each co-author's email address in the "Enter email to add new author" field and click "Add".

| AUTHORS *<br>You may add your coar                             | uthors.                |          |          |                                         |  |   |                       |
|----------------------------------------------------------------|------------------------|----------|----------|-----------------------------------------|--|---|-----------------------|
| Primary Contact Email First Last Name Organization Country/Reg |                        |          |          |                                         |  |   |                       |
| ۲                                                              | indumini@ccs.sab.ac.lk | Udeshika | Indumini | Sabaragamuwa University of Sri<br>Lanka |  | × | $\uparrow \downarrow$ |
| + Add                                                          |                        |          |          |                                         |  |   |                       |

Figure 7: CMT – Add Co-Authors I

II. You must include all co-authors associated with your research paper.

| You may add your coauthors. |                        |                         |             |                                         |         |      |                     |
|-----------------------------|------------------------|-------------------------|-------------|-----------------------------------------|---------|------|---------------------|
| Primary Contact             | Email                  | First Last Organization |             | Organization                            | Country | y/Re | gion                |
| ۲                           | indumini@ccs.sab.ac.lk | Udeshika                | Indumini    | Sabaragamuwa University of Sri<br>Lanka |         | ×    | $\wedge \downarrow$ |
| Email Email                 | First I                | Name First              | Name        | Last Name Last Name                     |         |      |                     |
| Organization 0              | Organization           | Country/Reg             | gion Select | Add Cance                               | :1      |      |                     |

Figure 8: Add Co-Authors II

III. It is not mandatory for co-authors to have an existing CMT account. If a co-author does have a CMT account, their details will populate automatically. Otherwise, you will be prompted to enter the necessary information manually.

#### 3.3. Corresponding Author & Order

- I. You may designate the corresponding author by selecting the appropriate individual using the "Primary Contact" radio button in the co-author section.
- II. If necessary, adjust the order of authors using the up and down arrow icons located at the right of each author's entry. This allows you to ensure that the author list reflects the correct sequence of contribution.

| Primary Contact | Email                  | First<br>Name | Last<br>Name | Organization                            | Country/     | Regi | ion              |
|-----------------|------------------------|---------------|--------------|-----------------------------------------|--------------|------|------------------|
| ۲               | indumini@ccs.sab.ac.lk | Udeshika      | Indumini     | Sabaragamuwa University of Sri<br>Lanka |              | ×    | $\boldsymbol{4}$ |
| 0               | udeshika700@gmail.com  | Udeshika      | Indumini     | Sabaragamuwa University of Sri<br>Lanka | Sri<br>Lanka | ×    | $\bigstar\psi$   |

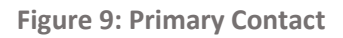

#### 3.4. Subject Area

- I. You are required to select at least one primary subject area that aligns with your research, based on the track you have chosen.
- II. This helps ensure your submission is reviewed by the most appropriate reviewers within your field.

| SUBJECT AREAS*                           |                       |
|------------------------------------------|-----------------------|
| Data Science                             | □Software Engineering |
| Information and Communication Technology |                       |

Figure 10: Select Subject Area

### 3. Upload Files

- I. You may upload up to three (3) files in either PDF or Microsoft Word format.
- II. To upload your files, you can choose one of the following methods:
- III. Click the "Upload from Computer" button and select the desired files from your device.

| FILES                                                                                           |                         |   |  |  |  |  |  |  |
|-------------------------------------------------------------------------------------------------|-------------------------|---|--|--|--|--|--|--|
| You can upload from 3 to 5 files. Maximum file size is 10 Mb. We accept doc, docx, pdf formats. |                         |   |  |  |  |  |  |  |
|                                                                                                 | Drop files here<br>-or- | ] |  |  |  |  |  |  |
|                                                                                                 | ⊕ Upload from Computer  |   |  |  |  |  |  |  |
|                                                                                                 |                         | ] |  |  |  |  |  |  |

Figure 11: Upload Files

- IV. Alternatively, drag and drop the files into the designated dotted upload area on the page.
- 3.1. Modify Uploaded Files
  - I. You can change uploaded files before final submission.

| FILES                                                                                                    |
|----------------------------------------------------------------------------------------------------|
| Vou can upload from 1 to 3 files. Maximum file size is 10 Mb. We accept doc, docx, pdf formats.<br>Abstract A Machine Learning-Driven Framework for Integrating Patient-Generated Health Data (PGHD) into Electronic Health Records (EHRs) for Cardiac Patients.pdf (170 Kb,<br>5/22/2025, 2:32:48 PM) × |
| Drop files here<br>-or-                                                                                                    |
| ⊕ Upload from Computer     ■                                                                                                    |

Figure 12: Modify Uploaded Files

## 4. Additional Questions & Submit

1. To finalize your submission, check all the boxes under the additional questions section and then click the "Submit" button.

| ADDITIONAL QUESTIONS                                                                                                    |
|----------------------------------------------------------------------------------------------------|
| 1. Match with the Conference Scope *                                                                                                    |
| I confirm that the submitting paper matches the scope of the conference.                                                                                                    |
| I agree                                                                                                    |
| 2. Number of Pages *                                                                                                    |
| I confirm that the submitting paper has a maximum number of pages 5.                                                                                                    |
| I agree                                                                                                    |
| 3. Formatting Guidelines *                                                                                                    |
| I confirm that the submitting paper follows the ICSUSL 2025 formatting guidelines<br>mentioned at https://www.icsusI.sab.ac.lk/ag.php                                                |
| I agree                                                                                                    |
| 4. Plagiarism *                                                                                                    |
| I confirm that the submitting paper has a less than the 20% plagiarism score.                                                                                                    |
| I agree                                                                                                    |
| 5. Al Score *                                                                                                    |
| I confirm that the submitting paper has a less than the 15% AI score.                                                                                                    |
| I agree                                                                                                    |
| 6. Supporting Double Blind Review *                                                                                                    |
| I confirm that I did not include authors' information (name, affiliations, e-mail), acknowledgments, or grant information of the carried research, in the submitting research paper. |
| I agree                                                                                                    |
| 7. Extended Abstract in MS Word format *                                                                                                    |
| I confirm that submitting the extended abstract in Microsoft Word format.                                                                                                    |
| I agree                                                                                                    |
| 8. Extended Abstract in PDF format *                                                                                                    |
| I confirm that submitting the extended abstract in PDF format.                                                                                                    |
| I agree                                                                                                    |
| 9. Author Declaration Form *                                                                                                    |
| I confirm that submitting the completed Author Declaration Form, signed by all authors.                                                                                              |
| I agree                                                                                                    |
| Submit Cancel                                                                                                    |

Figure 13: Additional Questions and Submit

2. Upon successful submission, you will be redirected to the Submission Summary page, where all details of your submission will be displayed.

| Edit Conflicts of Interest           Track Name         Computing           Paper ID         1           Paper Title         Abstract A Machine Learning-Driven Framework for Integrating Patient-Generated Health |                                 |  |  |  |  |  |  |
|----------------------------------------------------------------------------------------------------|---------------------------------|--|--|--|--|--|--|
| Track Name         Computing           Paper ID         1           Paper Title         Abstract A Machine Learning-Driven Framework for Integrating Patient-Generated Health                                      |                                 |  |  |  |  |  |  |
| Paper ID 1<br>Paper Title Abstract A Machine Learning-Driven Framework for Integrating Patient-Generated Health                                                                                                    |                                 |  |  |  |  |  |  |
| Paper Title Abstract A Machine Learning-Driven Framework for Integrating Patient-Generated Health                                                                                                    |                                 |  |  |  |  |  |  |
| Paper Title Abstract A Machine Learning-Driven Framework for Integrating Patient-Generated Health Data (PGHD)<br>into Electronic Health Records (EHRs) for Cardiac Patients.pdf                                    |                                 |  |  |  |  |  |  |
| 0-0 of 0 «α « <mark>1</mark> » »» Show:                                                                                                    | 25 50 100 All Clear All Filters |  |  |  |  |  |  |
| First Name Last Name Organization Selecter                                                                                                    | ed Conflicts                    |  |  |  |  |  |  |
|                                                                                                    | Conflicts Edit                  |  |  |  |  |  |  |
| Citar Citar Citar                                                                                                    | Clear                           |  |  |  |  |  |  |

Figure 14: Submission Summary Page

- 3. If needed, you can revise your submission by clicking the "Edit Submission" button at the bottom of the page.
- 4. You may also return to the Author Console at any time by clicking the "Back to Author Console" button.

| Submissions                    | Contact Chairs Help Center Select Your Role :                                                                                                    |  |  |  |  |  |  |
|--------------------------------|----------------------------------------------------------------------------------------------------|--|--|--|--|--|--|
| Submission Summary             |                                                                                                    |  |  |  |  |  |  |
| Conference Name                | The 10th International Conference of Sabaragamuwa University of Sri Lanka                                                                                                    |  |  |  |  |  |  |
| Track Name                     | Computing                                                                                                    |  |  |  |  |  |  |
| Paper ID                       | 1                                                                                                    |  |  |  |  |  |  |
| Paper Title                    | Abstract A Machine Learning-Driven Framework for Integrating Patient-Generated Health Data (PGHD)<br>into Electronic Health Records (EHRs) for Cardiac Patients.pdf                                                        |  |  |  |  |  |  |
| Abstract                       | Abstract A Machine Learning-Driven Framework for Integrating Patient-Generated Health Data (PGHD)<br>into Electronic Health Records (EHRs) for Cardiac Patients.pdf                                                        |  |  |  |  |  |  |
| Created                        | 5/22/2025, 2:41:53 PM                                                                                                    |  |  |  |  |  |  |
| Last Modified                  | 5/22/2025, 2:41:53 PM                                                                                                    |  |  |  |  |  |  |
| Authors                        | Udeshika Indumini (Sabaragamuwa University of Sri Lanka) <indumini@ccs.sab.ac.lk><br/>Udeshika Indumini (Sabaragamuwa University of Sri Lanka ) <udeshiaka700@gmail.com></udeshiaka700@gmail.com></indumini@ccs.sab.ac.lk> |  |  |  |  |  |  |
| Primary Subject Area           | Information and Communication Technology                                                                                                    |  |  |  |  |  |  |
| Secondary Subject Areas        | Data Science                                                                                                    |  |  |  |  |  |  |
| Submission Files               | Abstract A Machine Learning-Driven Framework for Integrating Patient-Generated Health Data (PGHD)<br>into Electronic Health Records (EHRs) for Cardiac Patients.pdf (170.9 Kb, 5/22/2025, 2:32:48 PM)                      |  |  |  |  |  |  |
| Submission Questions Response  | 1. Author Declaration<br>I declare that the work submitted has not been published previously or is not under consideration for<br>publication elsewhere.<br>Agreement accepted                                             |  |  |  |  |  |  |
| Edit Submission Back to Author | Console                                                                                                    |  |  |  |  |  |  |

Figure 15: Submission Summary Page

# 5. After Submission

- I. You may return to the Author Console at any time to:
  - > Edit your submission, provided it is before the submission deadline.

| Submissi                                                                            | ons                                                                                                    | Conta     | act Chairs Help Center                                                                                                    | Select Your Role : | Author - ICS       | SUSL2025 -                                                                             | Udeshika Indumini - |  |  |
|-------------------------------------------------------------------------------------|----------------------------------------------------------------------------------------------------|-----------|----------------------------------------------------------------------------------------------------|--------------------|--------------------|----------------------------------------------------------------------------------------|---------------------|--|--|
| Author Console                                                                      |                                                                                                    |           |                                                                                                    |                    |                    |                                                                                        |                     |  |  |
| + Create new submission • 11 of 1 ** * 1 > ** Show: 25 50 100 All Clear All Filters |                                                                                                    |           |                                                                                                    |                    |                    |                                                                                        |                     |  |  |
| Paper ID                                                                            | Title                                                                                                    | Track     | Files<br>Submission files:<br>@ Abstract A Machine Learning-Driven Framework for Integrating<br>Patient-Gonated Health Data (FoHD) into Electronic Health<br>Records (EHRe) for Cardiac Patients.pdf |                    |                    | Actions<br>Submission:<br>If Edit Submission DEdit<br>Conflicts X Delete<br>Submission |                     |  |  |
|                                                                                     |                                                                                                    |           |                                                                                                    |                    |                    |                                                                                        |                     |  |  |
| 1                                                                                   | Abstract A Machine Learning-Driven Framework for Integrating Patient-Generated<br>Health Data (PGHD) into Electronic Health Records (EHRs) for Cardiac Patients.pdf<br>Drew denset | Computing |                                                                                                    |                    | rating CPE<br>alth |                                                                                        |                     |  |  |

Figure 16: Edit Submission

II. Monitor the status of your submission and view any updates or communications from the conference organizers.

## 6. Notifications

- I. You will receive submission confirmation and updates via email.
- II. Check your CMT Author Console regularly for notifications and decisions.

# 7. Support

If you encounter any issues during submission, please contact the conference secretariat or technical support team at:

secretary@icsusl.sab.ac.lk